# オンラインタイムカード

深澤

19:48 出社

19:48 退社

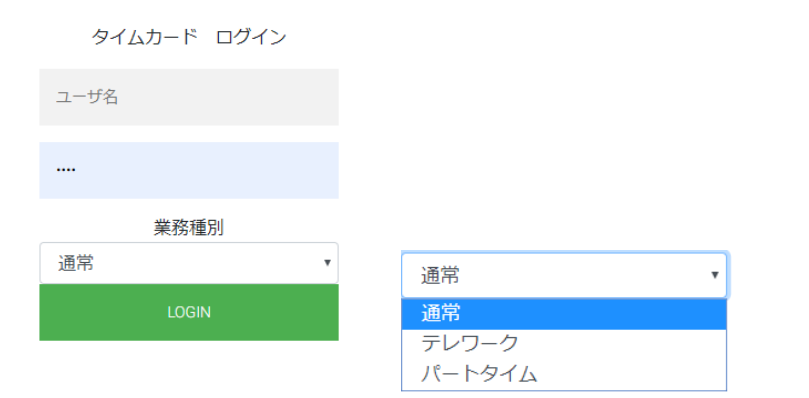

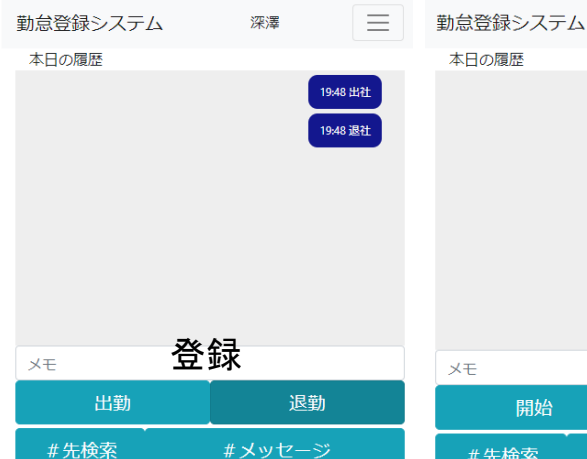

(35.4710404:139.61971889999998)(神奈川県横浜市神奈 川区高島台)で登録しました

| 前       |    | 2019/11 |    |    |    |                           |
|---------|----|---------|----|----|----|---------------------------|
| B       | 月  | 火       | *  | *  | 金  | ±                         |
|         |    |         |    |    | 1  | 2                         |
| 3       | 4  | 5       | 6  | 7  | 8  | 9                         |
| 10      | 11 | 12      | 月上 | 出退 | 15 | 16                        |
| 17      | 18 | 19      | 20 | 21 | 22 | 23<br>19:48<br>19:48<br>0 |
| 24      | 25 | 26      | 27 | 28 | 29 | 30                        |
| 勤怠修正、申請 |    |         |    |    |    |                           |

カレンダをタッチして

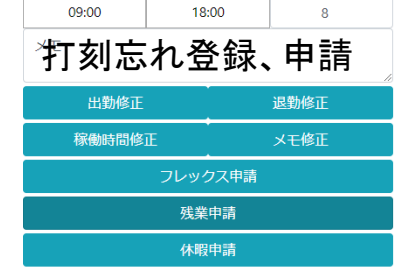

| ХŦ |  |  |
|----|--|--|

| 開始   |               |         |         |        |      |     |                           |
|------|---------------|---------|---------|--------|------|-----|---------------------------|
| #先検索 |               |         |         | #メッセージ |      |     |                           |
| ł    | #のあ           | と(こall, | 部署,IDT  | でメッセ   | ージが送 | れます |                           |
|      | f             | İΪ      | 2019/11 |        |      | 次   |                           |
|      | B             | 月       | 火       | *      | 木    | 金   | ±                         |
|      |               |         |         |        |      | 1   | 2                         |
|      | 3             | 4       | 5       | 6      | 7    | 8   | 9                         |
|      | 10            | 11      | 12      | 13     | 14   | 15  | 16                        |
|      | 17            | 18      | 19      | 20     | 21   | 22  | 23<br>19:48<br>19:48<br>0 |
|      | 24            | 25      | 26      | 27     | 28   | 29  | 30                        |
|      | 勤怠修正、申請       |         |         |        |      |     |                           |
|      |               |         | カレ      | ンダをタ   | ッチして |     |                           |
|      | 09:00 18:00 8 |         |         |        |      | 8   |                           |
|      | ΧŦ            |         |         |        |      |     |                           |
|      | 休暇申請          |         |         |        |      |     |                           |
|      |               |         |         |        |      |     |                           |

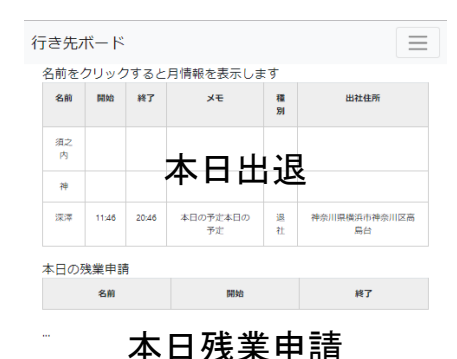

業務種別に応じて、画面構成が変わります。 テレワーク、パートタイムでは何度も作業の 開始終了が登録できます

出退登録

GPSの情報で住所を登録します すでに登録されているときは無効です 打刻忘れ登録(出勤 退勤修正) 打刻忘れしたときに、出退を登録できます。 すでに登録されているときは無効です 稼働時間修正は、すべての日に可能です メモの修正もすべての日に可能です 休暇、フレックス申請は、打刻していない日 に可能です フレックスが登録された日は、出退登録で時 間を上書きできます 当日の残業申請が可能です 月間出退は、状況により色分けされます 稼働時間計算は30分で切り捨てします 12-13時は休憩です

出勤状況とハッシュメッセージは本日の履歴 に時系列で表示されます。 #の後に宛先を入れてメモを送ります

#は部署、人へ対してのメッセージを送れま す。allは全員向けです。相手先の後に半角ブ ランクを入れてメッセージを入れます 例 #all おはよう ハッシュ先の検索はサブ画面で行います

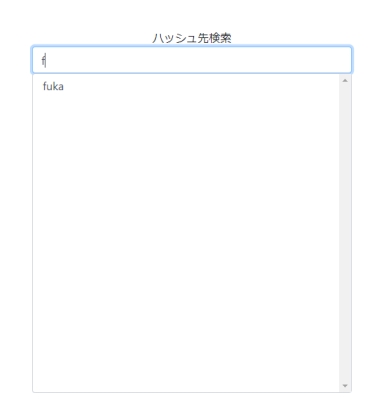

# タイムカード管理者

インストール

- 1. timecard.zipを展開
- password.phpをメモ帳でひらいて、 "mita"を変更してください
- フォルダーtimecardをサーバにアップ ロードしてください。
- 4. http://サーバURL/timecardで使用できま す
- ユーザadminでログインして、新規ユーザ を登録してください。IDで個人を特定し ますので、半角で重複しないよう登録し てください。

### サーバ仕様

- 1. php7が使用できること
- httpsにするとGPSのデータ を取得して登録することがで きます

| 低価格レンタルサーバで運用可能                |
|--------------------------------|
| です                             |
| 例 ロリポップ                        |
| https://lolipop.jp/order/form/ |

| 新規作成             |
|------------------|
| 容量 50gB          |
| WordPress 利用可能   |
| Webサーバー Apache   |
| ストレージ HDD        |
| 転送量 100GB/日      |
| 電話サポート <b>なし</b> |
|                  |

ライト

月額 250円~

趣味のホームページなどを

## 初期設定

必ず、管理者のパスワードを変更してください。パスワードは下記のファイルにあります デフォルトは「mita」これを必ず変更してく ださい。""で囲まれた中がパスワードです。 半角で入れてください

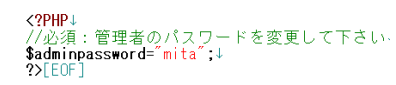

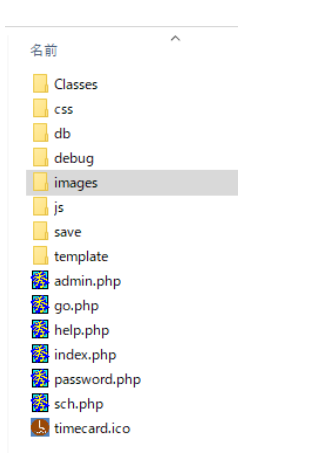

### 使い方

ユーザ admin、登録したパスワードでログイン してください。 機能は、新規ユーザ登録、ユーザ削除、タイム カードデータダウンロードです

新規ユーザ登録

 ID 半角です
 名前 全角
 パスワード 半角
 部署 任意
 表示順位 一覧出力のときの表示順
 位です。任意の数字を入れてください
 ユーザを削除しますがタームカードのデータは削除しません。
 タイムカードデータダウンロード
 年月を指定して送信を押してくださ

い。CSVでデータがダウンロードさ れます

#### タイムカード設定

| 新規ユーザ |    |  |  |  |
|-------|----|--|--|--|
| ID    | 半角 |  |  |  |
| 名前    |    |  |  |  |
| パスワード | 半角 |  |  |  |
| 部署    | 半角 |  |  |  |
| 表示順位  | 半角 |  |  |  |
| 送信    |    |  |  |  |
| ユーザ削除 |    |  |  |  |

| 名前 | 的聊 |    |
|----|----|----|
| 深澤 | b2 | 削除 |

送信

タイムカードデータ ダウンロード

2019年 1月 1